- 1. Mendeley (https://www.mendeley.com/) にログイン
- 2. 右上のアカウント名をクリック

| K Mendeley |                                                                                                    | Search Groups Libri y tokushima 🌒 |
|------------|----------------------------------------------------------------------------------------------------|-----------------------------------|
|            | Search for and add articles to your library   Search for articles Granth   Type COVID-19 Bioenergy Obesity Intrinsic Medivation |                                   |
|            | Download Mendeley Reference Manager                                                                                             |                                   |

3. Setting&Privacy をクリック

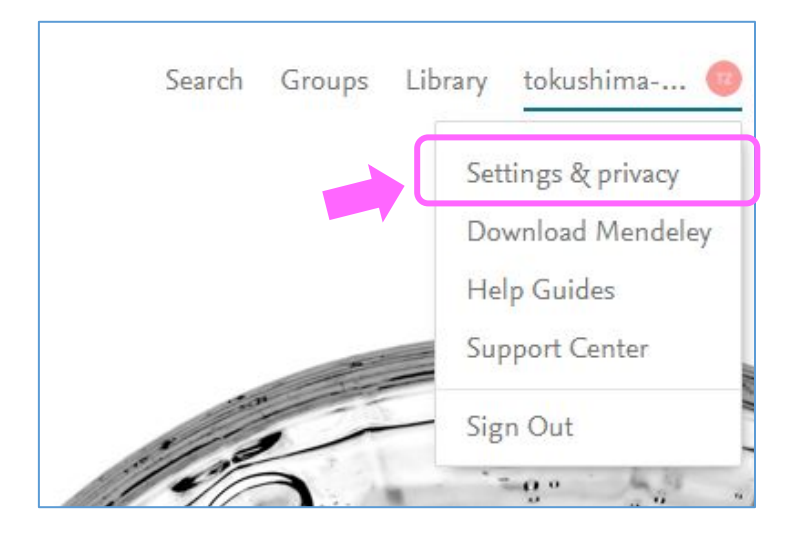

4. Account ページが表示されるので, Subscription をクリック

| Account          | Account                                                                                    |
|------------------|--------------------------------------------------------------------------------------------|
| Scopus Profile   | Des Claude at                                                                              |
| Subscription     | Profile photo                                                                              |
| Notifications    | Add or edit your Mendeley profile picture.                                                 |
| Careers Settings |                                                                                            |
| Billing          |                                                                                            |
| Third-Party Apps | (O)                                                                                        |
|                  | Add photo                                                                                  |
|                  |                                                                                            |
|                  |                                                                                            |
|                  | Personal details                                                                           |
|                  | Changing your basic account settings here will change them across other Elsevier products. |
|                  | Email address                                                                              |
|                  |                                                                                            |
|                  | First name                                                                                 |
|                  |                                                                                            |
|                  | Last name                                                                                  |
|                  |                                                                                            |
|                  | Academic status                                                                            |
|                  | Librarian                                                                                  |

## 5. Packages が「Free」となっていたら無料版

| C                              | Subscription                                                                                 |                                   |  |  |
|--------------------------------|----------------------------------------------------------------------------------------------|-----------------------------------|--|--|
| Scopus Profile<br>Subscription | Packages                                                                                     |                                   |  |  |
| Notifications                  | Free                                                                                         | Upgrade                           |  |  |
| Careers Settings<br>Billing    | ▲ <b>Note:</b> When changing packages please note all other PAID packages will be cancelled. |                                   |  |  |
| Third-Party Apps               | Personal Space                                                                               | ここもチェック                           |  |  |
|                                | 0 / 2 GB                                                                                     | Personal Space                    |  |  |
|                                | Shared Space                                                                                 | 無料版 2GB/機関版 100GB<br>Shared Space |  |  |
|                                | 07100 MB                                                                                     | 無料版 100MB/機関版 100GB               |  |  |

## 機関版の場合の表示はこちら

| Sconus Profile                    | Subscription                                                                                                    |                       |  |
|-----------------------------------|----------------------------------------------------------------------------------------------------|-----------------------|--|
| Subscription                      | Packages                                                                                                    |                       |  |
| Notifications<br>Careers Settings | Mendeley Institutional Edition<br>100 GB personal library space, 100 collaborators, 100<br>GB group library space, 1000 groups | Expires on 02/04/2022 |  |
| Billing<br>Third-Party Apps       | ▲ <b>Note:</b> When changing packages please note all other PAID packages will be cancelled.                                   |                       |  |
|                                   | Personal Space                                                                                                    |                       |  |
|                                   | 0 / 100 GB                                                                                                    |                       |  |
|                                   | Shared Space                                                                                                    |                       |  |
|                                   | 0/100 GB                                                                                                    |                       |  |